# **Chapter 2 Project Manager Operations**

### Introduction

The Project Manager is use to operate the EasyBuilder8000 specific function directly, it don't need to open the EasyBuilder8000. And it integrates every available function of the EasyBuilder8000.

Each function will be introduced in this chapter.

| 🂐 Project Me  | inager             |                 |
|---------------|--------------------|-----------------|
| HMI IP, Passy | vord               |                 |
| Type : M      | [6000/8000 i Serie | es 🔽            |
| Setting       | s Rel              | boot HMI        |
| Connection    |                    |                 |
| 📀 Ethernet    | 🔵 USB cable        | (i series only) |
| HMI IP :      | 192.168.1.48       | ~               |
| Editor        |                    |                 |
|               | EasyBuilder 8000   |                 |
|               | EasyConverter      |                 |
|               | EasyPrinter        |                 |
| Recipe        | Extended Memor     | y Editor        |
|               | EasyAddressViewe   | er              |
| Build Down    | lload Data for CF/ | USB Disk        |
| Transfer —    |                    |                 |
| Downlos       | ud Uj              | pload           |
| Gimulation    |                    |                 |
| On-line Sim   | lation Off-line    | Simulation      |
|               |                    |                 |
| Pass-through  |                    |                 |
|               | Pass-through       |                 |
|               |                    |                 |
|               |                    |                 |
| Help          | ]                  | Exit            |

#### Settings...

| Project Manager          |           |
|--------------------------|-----------|
| Password                 |           |
| Reset/Download : [111111 |           |
| Upload : 111111          |           |
| ·                        | OK Cancel |

Operating HMI by Ethernet needs to designate correct IP address and necessary password. "Reset" and "Download" functions share a set of password, and "Upload" function uses another password.

The password is provides protection against unauthorized access to the HMI. And be sure to record any password changes. Or resetting password will be erased the project and data on the HMI.

#### **Reboot HMI**

The "Reboot HMI" is use to reset the system without unplug power supply, such as updating the internal files of HMI. The connection message as below

| 🤏 Project Manager 📃 🗖 🔀                                                  |
|--------------------------------------------------------------------------|
| HMI IP, Password                                                         |
| Type : MT8000 X Series 🗸                                                 |
| Settings Reboot HMI                                                      |
| Connection                                                               |
| <ul> <li>Ethernet</li> </ul>                                             |
| HMI IP : 192.168.1.111                                                   |
| Editor                                                                   |
| EasyBuilder 8000                                                         |
| EasyConverter                                                            |
| EasyPrinter                                                              |
| Recipe/Extended Memory Editor                                            |
| EasyAddressViewer                                                        |
| Build Download Data for CF/ USB Disk                                     |
| Transfer                                                                 |
| Download Upload                                                          |
| Simulation                                                               |
| On-line Simulation Off-line Simulation                                   |
| Pass-through                                                             |
| Pass-through                                                             |
| connecting HMI and checking password<br>stop HMI<br>scan font : finished |
| Help Exit                                                                |

### HMI IP

Setting the correct IP address for operation HMI

HMI IP: 192.168.0.103 👻

### **Editor**

| EasyBuilder 8000              | EasyBuilder 8000 editing software                     |  |
|-------------------------------|-------------------------------------------------------|--|
| EasyConverter                 | Data record conversion tool, please refer to          |  |
|                               | correlation appendix                                  |  |
| EasyPrinter                   | MT remote printer server, please refer to correlation |  |
|                               | appendix                                              |  |
| <b>Recipe / Extend Memory</b> | Recipe data conversion tool, please refer to          |  |
| Editor                        | correlation appendix                                  |  |
| EasyAddressViewer             | View the register range of device type                |  |
| Build Download Data for       | Except Ethernet and USB cable, the project and data   |  |
| CF Card/USB Disk              | also can be downloaded to the HMI by CF card or       |  |
|                               | USB memory stick. This function is for building the   |  |
|                               | download data and the settings shows as below         |  |

# Build Download Data for CF Card/USB Disk

| Project Manager                           |
|-------------------------------------------|
| Select the folder to save download data : |
| KA Browse                                 |
| Sources                                   |
| Project                                   |
| PLEASE INPUT XOB FILE NAME ! Browse       |
| Recipe (RW)                               |
| PLEASE INPUT RECIPE FILE NAME ! Browse    |
| Recipe A (RW_A)                           |
| PLEASE INPUT RECIPE_A FILE NAME ! Browse  |
| ✓ Data log                                |
| PLEASE INPUT DATA LOG FILE NAME ! Browse  |
| Build                                     |

| Select the folder to save | Insert CF card or USB stick to PC and press        |  |
|---------------------------|----------------------------------------------------|--|
| download data             | [Browse] to assign the file path (or directory     |  |
|                           | name) and then press [Build], it will start        |  |
|                           | downloading the whole content of the source files  |  |
|                           | to USB or CF card                                  |  |
| Project                   | To assign the desired specific files which want to |  |
| Recipe (RW)               | be downloaded.                                     |  |
| Recipe A (RW_A)           |                                                    |  |
| Data log                  |                                                    |  |

Save download data location should be the name of directory and avoid designating only root directory.

For example, both "c:\" and "f:\\" are illegal names.

### Step by step to download project via USB or CF card

Example building download data on USB disk folder named "**123**" (*K*:\*123*) When USB disk (project or recipe included) is plug into the HMI and wait around few seconds will pop up Download / Upload dialog. Please select Download and input Download Password. And to check Download project files and Download history files on Download Settings dialog, then press OK. After that, it will display Pick a Directory dialog, please select directory *usbdisk/device-0/123* then press ok. And it will auto update project.

Note: Necessary to reboot HMI if not download project files but history files only.

## Transfer

### Download

Download source files to the HMI through Ethernet or USB cable. Press the [Download] button and the dialog display as below:

| _          |                                        |        |
|------------|----------------------------------------|--------|
| Firmware   |                                        |        |
| Project    | C:\Documents and Settings\usen\123.xob | Browse |
| RW         | PLEASE INPUT RECIPE FILE NAME !        | Browse |
| RW_A       | PLEASE INPUT RECIPE 1 FILE NAME !      | Browse |
|            | PLEASE INPUT DATA LOG FILE NAME I      | Browse |
| ♥ Data log | eries media-player drivers             |        |
| v Data log | eries media-player drivers             |        |

| Firmware                              | Check [Firmware] to update all of the      |
|---------------------------------------|--------------------------------------------|
|                                       | kernel programs of HMI. It is necessary if |
|                                       | first time download project to HMI         |
|                                       |                                            |
| Project                               | To assign the desired specific files which |
| RW                                    | want to be downloaded                      |
| RW_A                                  |                                            |
| Data log                              |                                            |
| Install X-series media-player drivers | Necessary if first time to use EB8000      |
|                                       | V2.0.0 download project to HMI X-series    |
| Reboot HMI after download             | It will auto reboot HMI after downloading  |
| Reset recipe                          | Check each box to clean the specific files |
| Reset event log                       | in HMI before process of downloading       |
| Reset data log                        |                                            |

### Upload

Upload files from HMI to PC by Ethernet or USB cable and the dialog box shows as below:

| Upload                      |                                   |                            |
|-----------------------------|-----------------------------------|----------------------------|
|                             | MT6000/8000 i Series              |                            |
| Project                     | C:\Documents and Settings\123.xob | Browse                     |
| <b>₩</b> RW                 | PLEASE INPUT RECIPE FILE NAME !   | Browse                     |
| RW_A                        | PLEASE INPUT RECIPE 1 FILE NAME ! | Browse                     |
|                             |                                   |                            |
|                             |                                   |                            |
|                             |                                   |                            |
|                             |                                   |                            |
|                             |                                   |                            |
|                             |                                   |                            |
|                             |                                   |                            |
|                             |                                   |                            |
| Connection                  |                                   |                            |
| <ul> <li>Etherne</li> </ul> | t HMLIP: 192.168.1.37             | OUSB cable (i series only) |
|                             |                                   |                            |
|                             |                                   |                            |
| Upload                      | Stop Settings                     | Exit                       |

| Project | To assign the desired save location before uploading. |
|---------|-------------------------------------------------------|
| RW      |                                                       |
| RW_A    |                                                       |

### **Simulation**

**On-line Simulation/Off-line Simulation** 

There are two simulations: Off-line simulation & On-line simulation.

By virtual device, PC simulates the operations of PLC without connecting to PLC. On the contrary, On-line simulation is executed by connecting with PLC and accurately setting the communication parameters. When simulating on PC, if the control target is a local PLC (i.e. the PLC directly connected to PC), there have **10 mins simulation limit.** 

Execute On-line/Off-line Simulation, select the source of \*.xob file before executing the function.

| Look in:                                                          | 🗁 project                                                                                                    | <b>Y</b> (3                                                                                                    | 00   |  |
|-------------------------------------------------------------------|----------------------------------------------------------------------------------------------------|----------------------------------------------------------------------------------------------------|------|--|
| My Recent<br>Documents<br>Desktop<br>(y Documents<br>(y Documents | S080.xob     S080test.xob     S080test.xob     Direct window.xob     Direct window.xob     MT808.xob     MT812_demo20061005.xob     MT812_fx2n.xob     MT812_FX2n.xob     MT8100Demo test.xob     MT8000Demo test.xob     MT8000Demo.xob     MT8000Demo.xob     MT800Demo.xob     MT800Demo.xob     MT800DEmo.xob     MT800DEmo. | mt8121_demo.xob<br>MTP1.xob<br>RemoteHMI.xob<br>template8121.xob<br>Test.xob<br>Test_AB_DF1.xob<br>Test_Jabel.xob<br>TestAddressIndex.xob |      |  |
| m                                                                 | -                                                                                                    |                                                                                                    | (20) |  |

### **Pass-through**

The pass-through function is allowed the PC application to connect with PLC via HMI. After start pass-through function, the HMI is acting as a converter.

Pass-through provides two modes: Ethernet and COM port. To click Pass-through on Project Manager will display the application.

### **Ethernet mode**

| Ethernet      | O COM port                         |                  |
|---------------|------------------------------------|------------------|
| Virtual COM F | Port (PC <-> PLC)                  |                  |
|               | Please install weintek virtual ser | rial port driver |
| PLC Connect   | ion Port (HMI <-> PLC)             |                  |
| HMUF          |                                    |                  |
|               | *                                  | ~                |
|               |                                    |                  |
| Install       | Uninstall                          | Apply            |
|               |                                    |                  |
|               |                                    |                  |
|               |                                    |                  |
|               |                                    |                  |
|               |                                    |                  |
|               |                                    |                  |

# COM port mode

| Ethernet        | ⊙ COM port           |                    |        |     |
|-----------------|----------------------|--------------------|--------|-----|
| HMLIP:          | 192.168.1.37         |                    | ~      |     |
|                 | Get HMI Commun       | ication Parameters |        |     |
| ł               | HMI work mode : Unkr | iown               |        |     |
| Source COM Po   | ort (PC -> HMI)      |                    |        |     |
|                 | СОМ 1 💌              |                    | RS232  | *   |
| Baud rate :     | 9600 💌               | Data bits :        | 8 Bits | *   |
| Parity :        | Even 💌               | Stop bits :        | 1 Bit  | ~   |
| Destination COI | M Port (HMI -> PLC)  |                    |        |     |
|                 | СОМ 2                |                    | RS232  | ~   |
|                 |                      | Data Mita          | 8 Bits | 128 |
| Baud rate :     | 9600                 | Data bits :        |        | ~   |

Please refer to correlation appendix